# HƯỚNG DẪN ĐĂNG KÝ GÓI DỊCH VỤ

Bước 1: Trên màn hình Trang chủ, nhấn chọn "Đăng ký ngay"

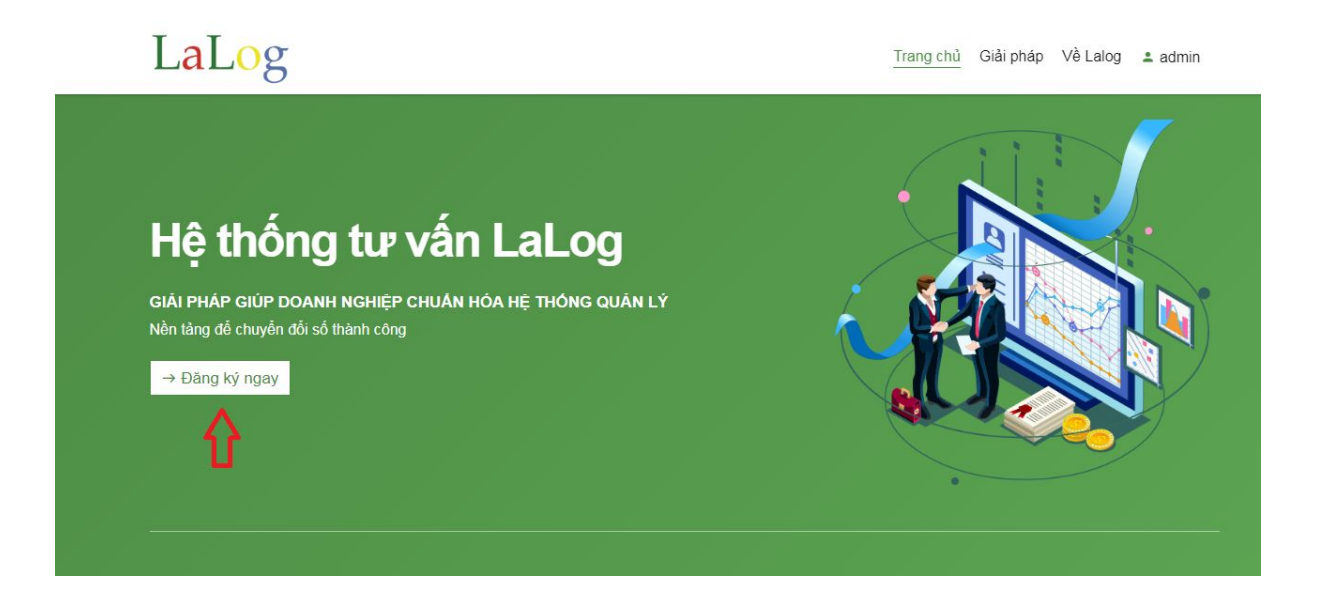

Bước 2: Chọn gói dịch vụ muốn đăng ký và nhấn "Đăng ký"

### Bảng giá các gói dịch vụ

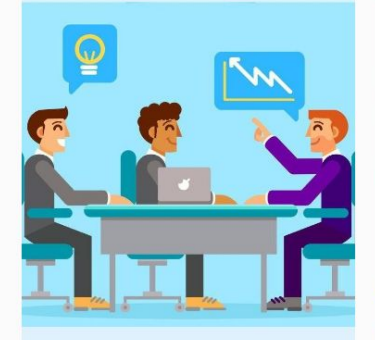

## GÓI CƠ BẢN- BASIC

-60%

- Sử dụng dịch vụ trong vòng 1 năm
   Đánh giá toàn diện hệ thống quản trị hiện tại của doanh nghiệp
- Thiết lập hệ thống mới theo đề xuất của kết quả đánh giá
- Sử dụng, tải xuống toàn bộ dữ liệu để thiết lập hệ thống

#### 🛱 QUÀ TẠNG:

- Bộ tài liệu đào tạo tư duy nhận thức và phát triễn nguồn lực
- Bộ tài liệu tiêu chuẩn quốc tế đa dạng với hơn 5000 tiêu chuẩn
- Bộ sách chuyên ngành, sách quản trị và phát triển con người

Giá: 4,000,000 VNĐ

ĐĂNG KÝ O

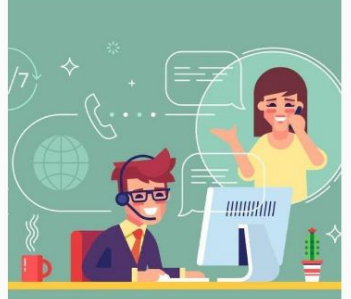

# GÓI CHUÁN – STANDARD

- Sử dụng dịch vụ trong vòng 3 năm
  Đánh giá toàn diện hệ thống quản trị hiện
- tại của doanh nghiệp ▸ Thiết lập hệ thống mới theo đề xuất của kết quả đánh giá
- Sử dụng, tải xuống toàn bộ dữ liệu để thiết lập hệ thống

#### UR QUÀ TẠNG:

- Bộ tài liệu đào tạo tư duy nhận thức và phát triển nguồn lực
- Bộ tài liệu tiêu chuẩn quốc tế đa dạng với hơn 5000 tiêu chuẩn
- Bộ sách chuyên ngành, sách quản trị và phát triển con người
- Chuyên gia tư vấn 4 giờ offline hoặc 8 giờ online

#### Giá: 8,000,000 VNĐ ĐĂNG KÝ .❹

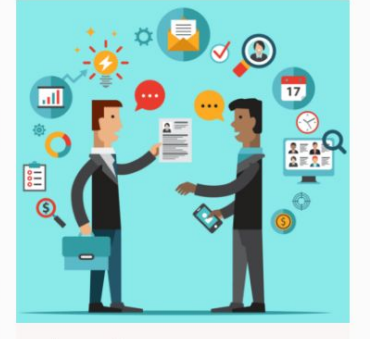

#### GÓI CHUYÊN NGHIỆP – PROFESSIONAL LIÊN HÊ

- Chuyên gia hàng đầu đánh giá toàn bộ hệ thống hiện tại, phân tích, đưa ra giải pháp và chương trình thực hiện.
- Đồng hành cùng doanh nghiệp để tư vấn, thiết lập hệ thống quản lý toàn diện cho doanh nghiệp để vận hành hiệu quả.
- Cam kết hiệu quả đạt của chương trình thông qua KPI được đề xuất trước khi thực hiện.

#### 🛱 QUÀ TẠNG:

- 🗸 Các dịch vụ của gói cơ bản và
- Tất cả các quà tặng của gói cơ bản

# ĐĂNG KÝ 😡

- Gói Cơ bản (Basic)
- Gói Chuẩn (Standard)
- Gói Chuyên nghiệp (Professional)

Bước 3: Điền thông tin vào các mục, sau đó chọn Hình thức đăng ký và nhấn "Đăng ký ngay"

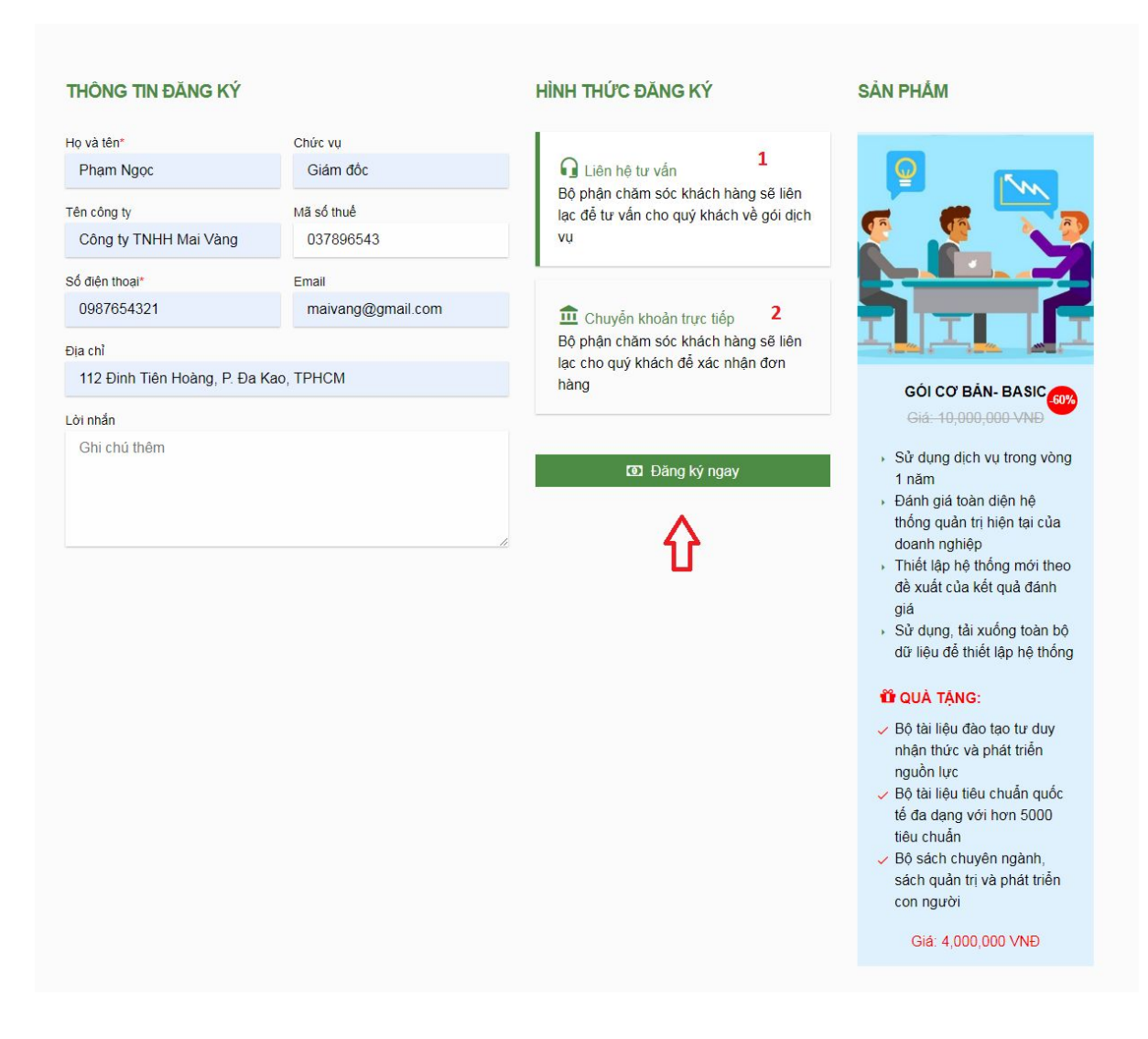

Có 2 hình thức đăng ký:

- Liên hệ tư vấn: Quý khách để lại thông tin liên hệ, bộ phận Chăm sóc khách hàng sẽ liên hệ để tư vấn cho quý khách về gói dịch vụ.
- Chuyển khoản trực tiếp: Sau khi quý khách chọn hình thức Chuyển khoản trực tiếp, sẽ có thông tin để khách hàng chuyển khoản như hình dưới:

![](_page_3_Picture_0.jpeg)

- Ngày đặt hàng: 25/12/2020 15:09:20
- Trạng thái đơn hàng: Đang xử lý
- Phương thức thanh toán: Chuyển khoản trực
- Trang thái thanh toán: Chưa thanh toán

#### THÔNG TIN KHÁCH HÀNG

- Địa chỉ: 112 Đinh Tiên Hoàng, P. Đa Kao,

![](_page_3_Picture_11.jpeg)

Giá: 10.000.000 VNĐ

- Sử dụng dịch vụ trong vòng 1 năm Đánh giá toàn diện hệ thống quản
- trị hiện tại của doanh nghiệp Thiết lập hệ thống mới theo đề
- xuất của kết quả đánh giá Sử dung, tải xuống toàn bô dữ liêu
- để thiết lập hệ thống

#### **U QUÀ TẠNG:**

- Bộ tài liệu đào tạo tư duy nhận thức và phát triển nguồn lực
- Øộ tài liệu tiêu chuẩn quốc tế đa dạng với hơn 5000 tiêu chuẩn
- Øộ sách chuyên ngành, sách quản trị và phát triển con người

Giá: 4.000.000 VNĐ

Bộ phận Chăm sóc khách hàng sẽ liên hệ lại với quý khách để xác nhận đơn hàng.

# HƯỚNG DẪN SỬ DỤNG PHẦN ĐÁNH GIÁ

1. Tạo đợt đánh giá (Mã đánh giá)

Bước 1: Trên màn hình Trang chủ, nhấn chọn "Giải pháp"

# LaLog

![](_page_4_Figure_1.jpeg)

![](_page_4_Picture_2.jpeg)

### Bước 2: Nhấn chọn phần 1.Hệ thống đánh giá

LaLog

Trang chủ Giải pháp Về Lalog 🚨 admin

Hướng dẫn sử dụng sản phẩm

- Mindmap tổng thể giải pháp
- Hướng dẫn đăng ký thông tin
- Hướng dẫn sử dụng phần đánh giá
- Hướng dẫn sử dụng tổng thể phần mềm
- Các câu hỏi thường gặp

![](_page_4_Picture_12.jpeg)

# GIẢI PHÁP TƯ VẤN TỰ ĐỘNG LALOG

![](_page_4_Picture_14.jpeg)

Bước 3: Chọn Loại hình doanh nghiệp, sau đó nhấn "Tạo đợt đánh giá"

| LaLog                                  | Trang chủ Giải pháp Về Lalog 🛓 admin                                               |
|----------------------------------------|------------------------------------------------------------------------------------|
| Hệ thốn<br>Lựa chọn loại doanh nghiệp: | ng đánh giá<br>2<br>• Tạo đợt đánh giá<br>Danh sách đánh giá<br>* Làm bài đánh giá |

Hệ thống sẽ tạo ra một mã đánh giá mới cho Loại hình doanh nghiệp này.
 La Log
 Trang chủ Giải pháp Về Lalog & admin

|                         | Hệ thống đánh giá                | _                  |
|-------------------------|----------------------------------|--------------------|
|                         | Mã đánh giá của bạn là: dv1p8786 |                    |
| Lựa chọn loại doanh ngh | iêp:                             | Tạo đợt đánh giá   |
| ● Dịch vụ<br>○ Sản xuất |                                  | Danh sách đánh giá |
| ○ Sản xuất - Thi công   |                                  | 🗙 Làm bài đánh giá |

- Những người dùng có mã đánh giá này có thể vào hệ thống thực hiện đánh giá.
- 2. Thực hiện đánh giá

Bước 1: Trên màn hình Trang chủ, nhấn chọn "Giải pháp"

![](_page_5_Picture_7.jpeg)

## Bước 2: Nhấn chọn phần 1.Hệ thống đánh giá

![](_page_6_Figure_1.jpeg)

## Bước 3: Nhấn chọn "Làm bài đánh giá"

![](_page_6_Figure_3.jpeg)

Bước 4: Nhập mã đánh giá và chọn "Xác nhận"

![](_page_7_Picture_1.jpeg)

Bước 5: Lựa chọn chức vụ, sau đó nhấn chọn "Bắt đầu đánh giá"

| LaLog |                                                                      | Trang chủ | Giải pháp | Về Lalog | 🛓 admin |
|-------|----------------------------------------------------------------------|-----------|-----------|----------|---------|
|       | Hệ thống đánh giá                                                    |           |           |          |         |
|       | Lựa chọn chức vụ:                                                    |           |           |          |         |
|       | Giám đốc                                                             |           |           |          |         |
|       | <ul> <li>Trưởng phòng Đảm bảo và kiểm soát<br/>chất lượng</li> </ul> |           |           |          |         |
|       | O Trưởng phòng Hành chính nhân sự                                    |           |           |          |         |
|       | <ul> <li>Trưởng phòng Kinh doanh</li> </ul>                          |           |           |          |         |
|       | <ul> <li>Trưởng phòng Mua hàng</li> </ul>                            |           |           |          |         |
|       | O Trưởng phòng Quản lý dự án                                         |           |           |          |         |
|       | O Trưởng phòng Tài chính kế toán                                     |           |           |          |         |
|       | O Trưởng phòng Thiết kế kỹ thuật                                     |           |           |          |         |
|       | ◯ Nhân viên                                                          |           |           |          |         |
|       |                                                                      |           |           |          |         |
|       | Bắt đầu đánh giá →                                                   |           |           |          |         |
|       |                                                                      |           |           |          |         |

Bước 6: Thực hiện đánh giá, sau đó chọn "Gửi đánh giá"

3. Xem danh sách các đợt đánh giá và xuất báo cáo tổng hợp

Bước 1: Trên màn hình Trang chủ, nhấn chọn "Giải pháp"

# LaLog

![](_page_8_Figure_1.jpeg)

![](_page_8_Picture_2.jpeg)

Bước 2: Nhấn chọn phần 1.Hệ thống đánh giá

![](_page_8_Picture_4.jpeg)

Bước 3: Nhấn chọn "Danh sách đánh giá"

| LaLog             |                                                                                               | Trang chủ                                                             | Giải pháp                        | Về Lalog | ≛ admin |  |  |
|-------------------|-----------------------------------------------------------------------------------------------|-----------------------------------------------------------------------|----------------------------------|----------|---------|--|--|
| Hệ thống đánh giá |                                                                                               |                                                                       |                                  |          |         |  |  |
|                   | Lựa chọn loại doanh nghiệp:<br>Dịch vụ<br>Sản xuất<br>Sản xuất - Thi công<br>Thi công lắp đặt | <ul> <li>Tạo đợt đả</li> <li>Danh sách</li> <li>Làm bài đả</li> </ul> | inh giá<br>I đánh giá<br>ánh giá |          |         |  |  |

# HƯỚNG DẪN SỬ DỤNG PHẦN TÀI LIỆU

Tài liệu (Từ phần 2 đến phần 5 + Quà tặng)

Bước 1: Trên màn hình Trang chủ, nhấn chọn "Giải pháp"

![](_page_9_Picture_5.jpeg)

Bước 2: Chọn mục tài liệu (Từ phần 2 đến phần 5 + Quà tặng)

![](_page_10_Picture_0.jpeg)

Bước 3: Xem và tải các tài liệu

#### ≡ Bộ tài liệu

- 🗸 늘 1. Cấu trúc tổ chức
  - > 😑 1. Cơ cấu tổ chức
  - > 늘 2. Ma trận chức năng
  - ✓ ⇒ 3. Mô tả công việc
    - > 늘 1. Công ty cơ điện
    - > 😕 2. Công ty dịch vụ
    - 🗸 늘 3. Xí nghiệp sản xuất
      - Tải xuống tất cả
      - 🖹 1.22.3. Mo ta cong viec nhan vien Pho Giam đoc Thiet bi
      - 1.22.4.Mo ta cong viec nhan vien bao tri theo ca
      - 1.22.6. Mo ta cong viec nhan vien dien dieu khien
      - 1.22.8. Mo ta cong viec nhan vien cong nhan SX
      - 🖺 1.22.10. Mo ta cong viec nhan vien an toan lao dong
      - 1.22.12. Mo ta cong viec nhan vien dong goi boc xep
         1.22.14. Mo ta cong viec nhan vien ky thuat ca
      - = 1.22.14. No to cong vice finan vien ky truat
      - 1.22.16. Mo ta cong viec nhan vien tap vu
      - 🖹 1.22.18. Mo ta cong viec nhan vien Thong ke đem SP
      - 🖹 1.22.20. Mo ta cong viec Truong ca SX
    - > 늘 4. Phòng hành chính nhân sự
    - > 5. Phòng kế toán
    - > 😕 6. Phòng kế hoạch
    - > > > 7. Phòng kỹ thuật sản xuất
    - > 😕 8. Xưởng sản xuất
    - > 😑 9. Phòng KCS
    - > 😑 10. Phòng Marketing
    - > 늘 11. Phòng kinh doanh, bán hàng
    - > 늘 12. Phòng cung ứng
    - > 😑 13. Phòng IT
    - > 늘 14. Phòng kinh tế kế hoạch
    - > 늘 15. Phòng R&D
    - > = 16. Phòng kho vận
    - > 😕 17. Phòng đời sống
    - > 😕 18. Phòng thiết kế
    - > 😑 19. Phòng tiếp thị
    - > 😕 20. Phòng xuất nhập khẩu

- 🖹 1.22.2. Mo ta cong viec nhan vien Pho Giam đoc SX
- 🖹 1.22.3. Mo ta cong viec nhan vien Tai xe xe con xe du lich
- 1.22.5. Mo ta cong viec nhan vien bao tri hanh chinh
- 🖹 1.22.7. Mo ta cong viec nhan vien van hanh lo
- a 1.22.9. Mo ta cong viec nhan vien cong nhan van chuyen
- 🖹 1.22.11. Mo ta cong viec nhan vien Dieu do SX
- a 1.22.13. Mo ta cong viec nhan vien KT KCS
- 🖹 1.22.15. Mo ta cong viec nhan vien ky thuat
- 🖹 1.22.17. Mo ta cong viec nhan vien thi nghiem
- 🖺 1.22.19. Mo ta cong viec to Truong SX